# 广西壮族自治区住房和城乡建设厅

### 自治区住房城乡建设厅关于举办 2024 年全区 房屋建筑和市政基础设施工程评标专家 线上继续教育的通知

各设区市住房城乡建设局,各评标专家,各有关单位:

根据《国务院办公厅关于创新完善体制机制推动招标投标市 场规范健康发展的意见》要求,为进一步加强我区房屋建筑和市 政基础设施工程评标专家库管理,提升评标专家的评标能力,经 研究,我厅决定举办2024年全区房屋建筑和市政基础设施工程评 标专家线上继续教育。现将有关事项通知如下:

### 一、继续教育时间

2024年10月10日至2024年11月25日。

### 二、继续教育对象

2024年9月1日以前入库的房屋建筑和市政基础设施工程评标专家。

### 三、继续教育形式

本次继续教育采用线上形式进行,评标专家在"广西建筑市场监管云平台"(以下简称"桂建云")完成报名(详见附件)后,即可参加线上继续教育。所有继续教育视频均需完整观看,观看

进度达100%方可进入能力测试环节。能力测试得分达60分及以 上并通过审核的评标专家可取得继续教育合格证明,成绩审核时 间为5个工作日。如第一次能力测试成绩不合格,可补测1次, 补测截止时间:2024年11月25日23:59。

请评标专家按照《评标专家继续教育操作手册》(详见附件) 进行报名、继续教育和能力测试。

#### 四、继续教育内容

(一)招标文件范本;

(二)评标纪律及案例分析;

(三)评标专家廉洁教育和案例启示;

(四)《中华人民共和国招标投标法》及近年招标投标政策有 关文件。

### 五、其他事项

(一)本次继续教育和能力测试不收取任何费用,由我厅主办,厅培训中心承办。

(二)本次继续教育和能力测试全程随机抓拍,请各评标专家确保线上继续教育和能力测试的设备已安装可正常使用的摄像 头。系统没有接收到摄像或摄像与报名所用照片比对不通过的,继续教育和能力测试无效。

(三)如遇系统操作问题,请联系客服人员进行处理(QQ: 3826858195)。

未尽事宜,请及时与我厅联系。

联系电话: 0771-2260298。

附件: 评标专家继续教育操作手册

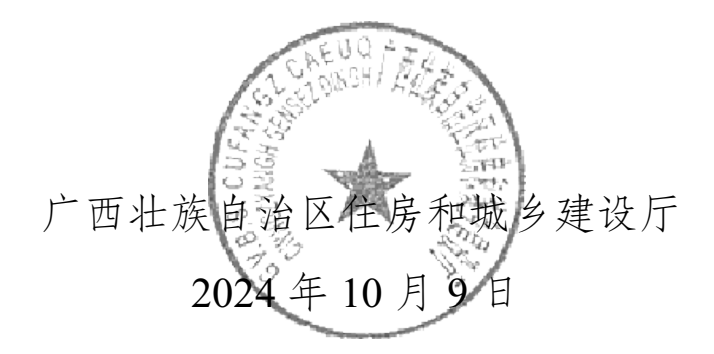

(此件公开发布)

附件

### 评标专家继续教育

## 操作手册

### 1.1 登录方式

统一在"广西建筑市场监管云平台"(以下简称"桂建云"网 址:https://gxjzsc.gxcic.net/)注册和登录,无"桂建云"账号的人 员需进行注册(注册及登录问题请联系客服,联系方式在"桂建 云"网站页面右侧及底部),完成"桂建云"账号注册登录后, 进入"桂建云"办事大厅,点击培训考试下方"广西住建领域培 训考试系统"跳转登录。(继续教育客服 QQ: 3826858195)

选择"办事大厅"—"广西住建领域考试培训系统"(该系统支持大部分主流浏览器)。

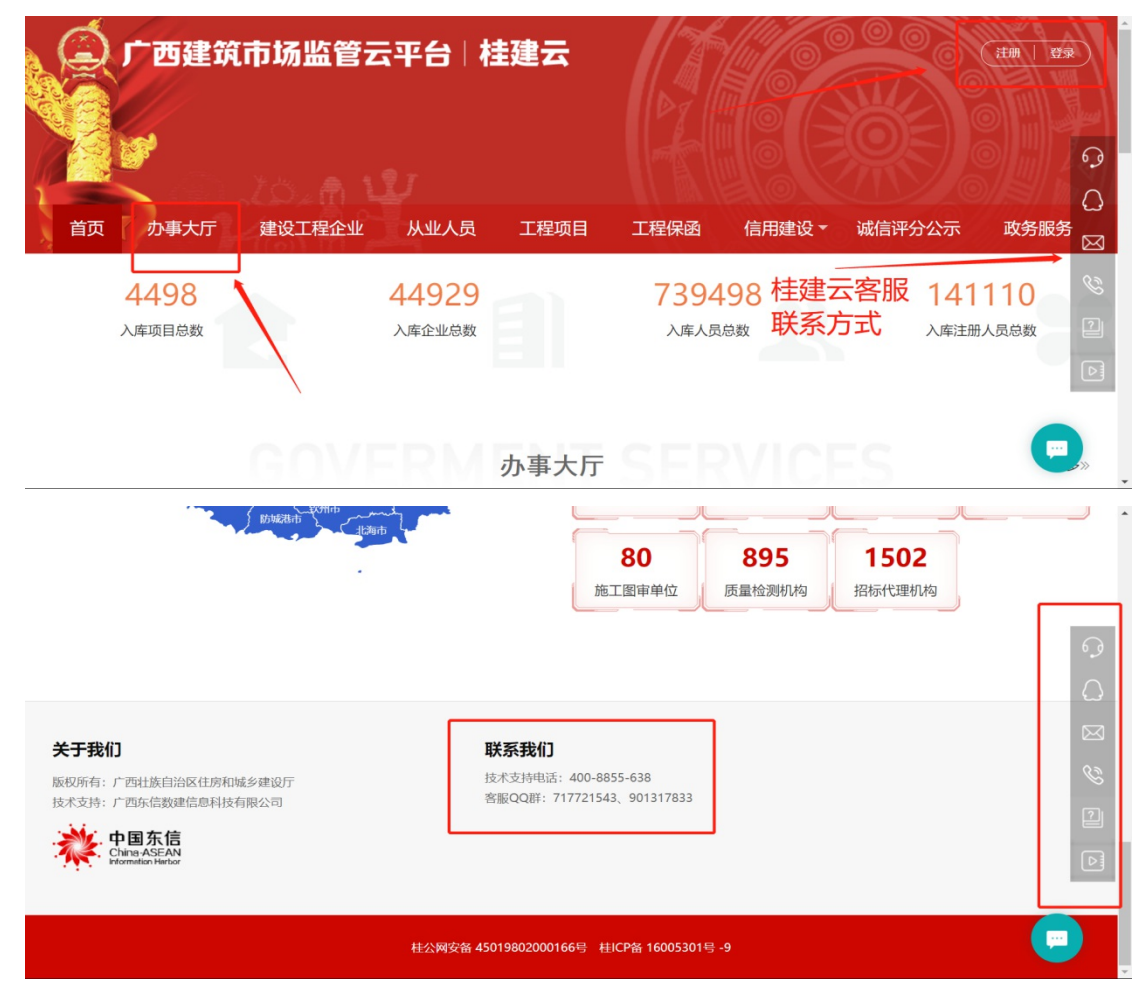

| 主页 > 办事大厅    |      |        |
|--------------|------|--------|
|              | 办事大厅 | - 1    |
| 🐻 桂建云录入      |      | ୢଡ଼    |
| 广西建筑市场监管云平台  |      |        |
| 河 培训考试       |      | 8<br>1 |
| 广西住建领域培训考试系统 |      |        |
| 资质办理         |      | Ē      |

### 选择"房屋市政工程评标专家继续教育"模块。

| 钻探编录员、描述员网络学<br>习    | 评标专家考试             | 用户信息               | 二级造价师个人报名          |
|----------------------|--------------------|--------------------|--------------------|
| 燃气考试                 | 安管人员安全生产教育学习       | 混凝土检测人员模块          | 现场专业技术人员证书管理       |
| 燃气行业从业人员职业能力<br>网络培训 | 干部培训               | 专业技术人员继续教育网络<br>学习 | 见证取样人员能力提升网络<br>学习 |
| 特殊工种网络继续教育           | 房屋市政工程评标专家继续<br>教育 | 检测人员               |                    |
|                      |                    |                    |                    |

进入模块、继续教育、能力测试前都需要进行人脸识别,人脸识别操作流程如下:

第一次识别需要绑定人脸人员信息:

1.1.1 维护人员基本信息,填写人员姓名、身份证等人员信息, 上传标准照(照片格式大小:格式为jpg/jpeg,不大于200kb)。

| 人脸识别                                                                 | ×                                                                        |
|----------------------------------------------------------------------|--------------------------------------------------------------------------|
|                                                                      | 0                                                                        |
| 帮助提示: 1、学员须进行人员信息维护,请确认个人信息无误,再点击"保<br>2、学员需上传清晰标准照,人脸识别通过后无法进行更换,如人 | 存基本信息"按钮; · · · · · · · · · · · · · · · · · · ·                          |
| 姓名: *<br>住别: *○ 男 ○ 女<br>身份证号: *                                     | 正規片       新進正作照体式         第二度       多考照                                  |
|                                                                      | 照片要求: 1、本人近6个月以内的免冠正面证件照;不要带帽子、头巾、发带、墨镜;                                 |
| 保存                                                                   | 2、照片格式大小:格式为jpg/jpeg,不大于200Kb;<br>3、照片中显示头部和肩的上部;彩色照片,白色背景为<br>佳;<br>体值是 |

1.1.2 维护基本信息后进入人脸识别页面,需摄像头对准人脸 后进行人脸识别(如识别不通过请核对相片是否清晰,以及摄像 头是否正常)。

| 人<br>脸明<br>A<br>A<br>A<br>A<br>A<br>A<br>A<br>A<br>A<br>A<br>A<br>A<br>A |
|--------------------------------------------------------------------------|
| 人給預 * 温馨提示:请保持环境清晰、人像清晰、人脸识别功能以及网络学习、考试需要使用设置谷歌浏览器、请按照操作文档进行安装设置、点击下载文档  |

评标专家继续教育报名方式如下:

### 1.2 报名管理

点击报名管理,选择计划,点击报名按钮 📧 。

| 广西住建领域增                                           | 训考试   | <b>系统</b><br><sub>导航页</sub> |            |                     | 2 総好、 黄杯潮 |            |            |    | 16 : 14 : 04 | 2023/9/8<br>星期五 |
|---------------------------------------------------|-------|-----------------------------|------------|---------------------|-----------|------------|------------|----|--------------|-----------------|
| 房屋市政工程评标专                                         | 示继续教育 |                             |            |                     |           |            |            |    |              |                 |
| 房屋市政工程评标专                                         |       | 计划名称:                       |            |                     |           |            |            |    | Q捜           | \$              |
| 报名管理                                              | 序     | 计划年份                        | 编制日期       | 计划名称                | 培训岗位名称    | 报名开始时间     | 报名截止时间     | 查看 | 报名           | 查看报名            |
| CALL SHOW AND AND AND AND AND AND AND AND AND AND | 1     | 2023                        | 2023-07-14 | 项目组内部测试计划           | 评标专家      | 2023-07-14 | 2023-10-25 | Q  | 报名           | Q               |
| 加效目注                                              | 2     | 2023                        | 2023-07-10 | 评标专家2023年测试专业2      | 评标专家      | 2023-07-10 | 2024-07-09 | Q  | 报名           | Q               |
| 选课管理                                              | 3     | 2023                        | 2023-06-12 | 2023年专业测试评标专家网络学习考试 | 评标专家      | 2023-06-12 | 2024-06-11 | Q  | 服名           | Q               |
| 继续教育                                              |       |                             |            |                     |           |            |            |    |              | `               |
| 能力测试                                              |       |                             |            |                     |           |            |            |    |              |                 |
| 合格证明                                              |       |                             |            |                     |           |            |            |    |              |                 |
| 操作须知                                              |       |                             |            |                     |           |            |            |    |              |                 |
|                                                   |       |                             |            |                     |           |            |            |    |              |                 |
|                                                   |       |                             |            |                     |           |            |            |    |              |                 |
|                                                   |       |                             |            |                     |           |            |            |    |              |                 |
|                                                   |       |                             |            |                     |           |            |            |    |              |                 |
|                                                   |       |                             |            |                     |           |            |            |    |              |                 |
|                                                   |       |                             |            |                     |           |            |            |    |              |                 |
|                                                   |       |                             |            |                     |           |            |            |    |              |                 |

填写个人信息,上传所需附件,核对无误后保存并关闭(注 意填写信息时请核对报名信息是否有误,如姓名、身份证等字段 是否正确,保存并关闭即是提交报名,提交后报名信息不可修改)。

| 性別:★○男 ④ 女                |   |               |
|---------------------------|---|---------------|
| 105221940:<br>工作单位: 利润集包3 |   |               |
| 手机号码: * 15890789          |   |               |
| 人员类别: * 评标专家              | * | 创稿: *         |
| 电子邮箱: *                   |   | <b>田坦电话</b> : |
| 单位将在地: * 谓远将              | • |               |
| 現代の日本1 - 2023-08-07       | - | 据实方式: 个人报实 •  |
|                           |   |               |

### 1.3 选课管理

进入"选课管理"进行选课。根据提示选择所有继续教育课程。可点击"课件查看"和"查看"查看课件信息(需选够计划 要求学时,学完才可进行能力测试)。

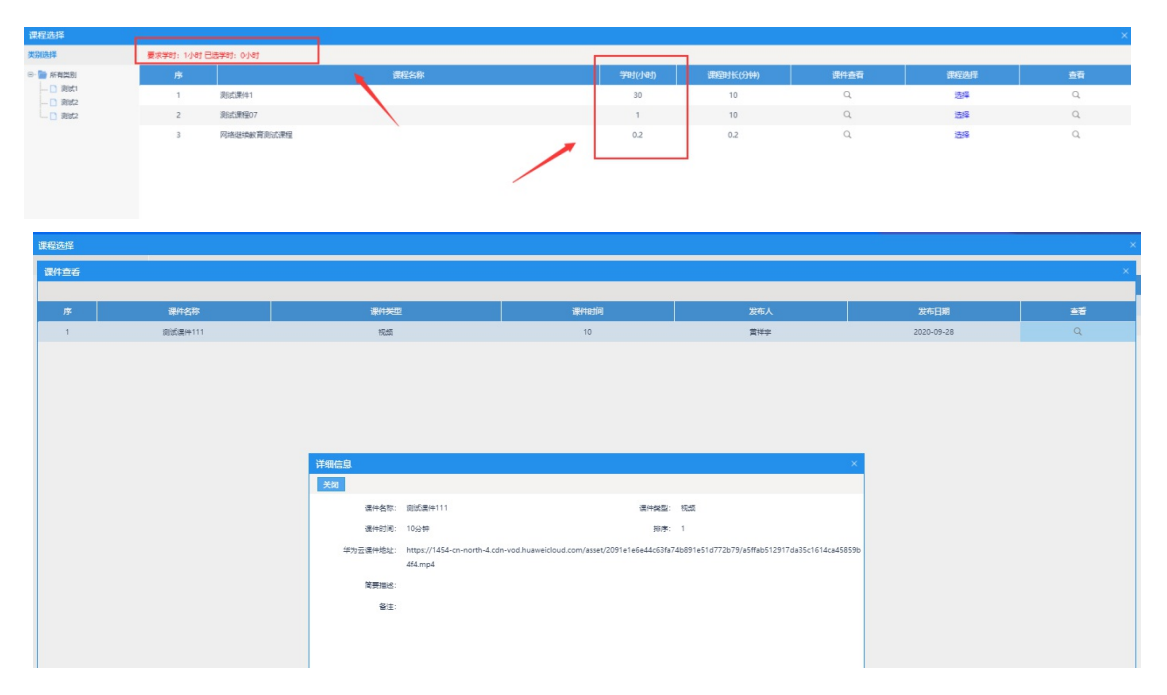

### 1.4 继续教育

进入"继续教育"进行继续教育,根据所使用的浏览器进入 对应的"继续教育"观看视频,所选课件观看进度为100%后,才 可进入"能力测试"进行能力测试。也可根据需求取消已选择的 课程(注意:学习前需要确认摄像头硬件是否正常使用,继续教 育过程系统会不定时进行抓拍,并且抓拍到一定数量的相片才可 进行能力测试)。

| 式系统      |                                                                                                    | <u>R</u> 1297. i            | 菊怀湖                                     |                                                                                                    |                                                                                                    | 14:35 2023/9/8 星期五                                                                                                    |
|----------|----------------------------------------------------------------------------------------------------|-----------------------------|-----------------------------------------|----------------------------------------------------------------------------------------------------|----------------------------------------------------------------------------------------------------|----------------------------------------------------------------------------------------------------|
| (音       |                                                                                                    |                             |                                         |                                                                                                    |                                                                                                    |                                                                                                    |
| i        | 重要遗知:请注意:2020年、2021年的培训计划学习考试,                                                                                                    | <b>为能将于2023年3月1日关闭,请未</b> 完 | 品成学习考试的学员尽快完                            | ( <i>n</i> g) !                                                                                                    |                                                                                                    | ©<br>×                                                                                                    |
| 计划年份     | 计划名称                                                                                                    | 培训岗位名称                      | 报名时间                                    | 报名有效期 (月)                                                                                                    | 距离失效 (天)                                                                                                    | 💐 課程学习                                                                                                    |
| 2023     | cl)新增计划名称                                                                                                    | clj新増回归测试001                | 2023-09-08                              | 12                                                                                                    | 365                                                                                                    | 歩                                                                                                    |
| 2023     | 评标专家2023年测试专业2                                                                                                    | 评标专家                        | 2023-09-08                              | 12                                                                                                    | 365                                                                                                    | 泰                                                                                                    |
| 2023     | clj新増计划名称                                                                                                    | clj新耀回归测试001                | 2023-09-08                              | 12                                                                                                    | 365                                                                                                    | 幸                                                                                                    |
| 2023     | clj新増无需缴费考试                                                                                                    | clj新增岗位验证(修改2023.7.26)      | 2023-09-08                              | 12                                                                                                    | 365                                                                                                    | 资                                                                                                    |
| 2023     | clj新増计划名称2023.8.5                                                                                                    | clj新增岗位验证(修改2023.7.26)      | 2023-09-08                              | 12                                                                                                    | 365                                                                                                    | *                                                                                                    |
| 20230720 | clj新增计划名称223.0720-001                                                                                                    | clj新增岗位名称2023.7.20          | 2023-09-08                              | 1                                                                                                    | 29                                                                                                    | *                                                                                                    |
|          |                                                                                                    |                             |                                         |                                                                                                    |                                                                                                    |                                                                                                    |
|          |                                                                                                    |                             |                                         |                                                                                                    |                                                                                                    |                                                                                                    |
|          |                                                                                                    |                             |                                         |                                                                                                    |                                                                                                    |                                                                                                    |
|          |                                                                                                    |                             |                                         |                                                                                                    |                                                                                                    |                                                                                                    |
|          |                                                                                                    |                             |                                         |                                                                                                    |                                                                                                    |                                                                                                    |
|          |                                                                                                    |                             |                                         |                                                                                                    |                                                                                                    |                                                                                                    |
|          |                                                                                                    |                             |                                         |                                                                                                    |                                                                                                    |                                                                                                    |
|          |                                                                                                    |                             |                                         |                                                                                                    |                                                                                                    |                                                                                                    |
|          |                                                                                                    |                             |                                         |                                                                                                    |                                                                                                    |                                                                                                    |
|          |                                                                                                    |                             |                                         |                                                                                                    |                                                                                                    |                                                                                                    |
|          |                                                                                                    |                             |                                         |                                                                                                    |                                                                                                    |                                                                                                    |
|          | (注意)<br>(注意)<br>(注)<br>(注)<br>(注)<br>(注)<br>(注)<br>(注)<br>(注)<br>(注 |                             | 成功         単成功         2011           注 | 成式         ときた、単な法           1         1         1         1         1         1         1         1         1         1         1         1         1         1         1         1         1         1         1         1         1         1         1         1         1         1         1         1         1         1         1         1         1         1         1         1         1         1         1         1         1         1         1         1         1         1         1         1         1         1         1         1         1         1         1         1         1         1         1         1         1         1         1         1         1         1         1         1         1         1         1         1         1         1         1         1         1         1         1         1         1         1         1         1         1         1         1         1         1         1         1         1         1         1         1         1         1         1         1         1         1         1         1         1 | 山田         日前山         日前山           11         11         11         11         12           12         12         12         12         12           12         14         14         12         12           12         14         14         12         12           12         14         14         12         12           12         12         12         12         12           12         12         12         12         12           12         12         14         12         12           12         12         12         12         12           12         12         12         12         12           12         12         12         12         12           12         12         12         12         12           12         13         14         12         12           12         13         14         12         12           12         13         14         12         12           12         13         14         12         12           12         13         < | 山田         日本         日本 |

- 9 -

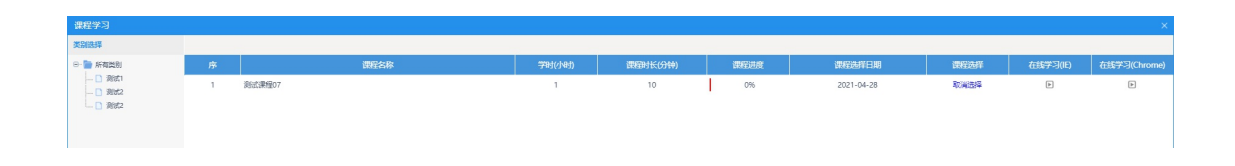

注意:继续教育或者能力测试系统会不定时抓拍相片,需看 查左下角摄像头是否正常,请尽量将摄像头角度对准正脸。

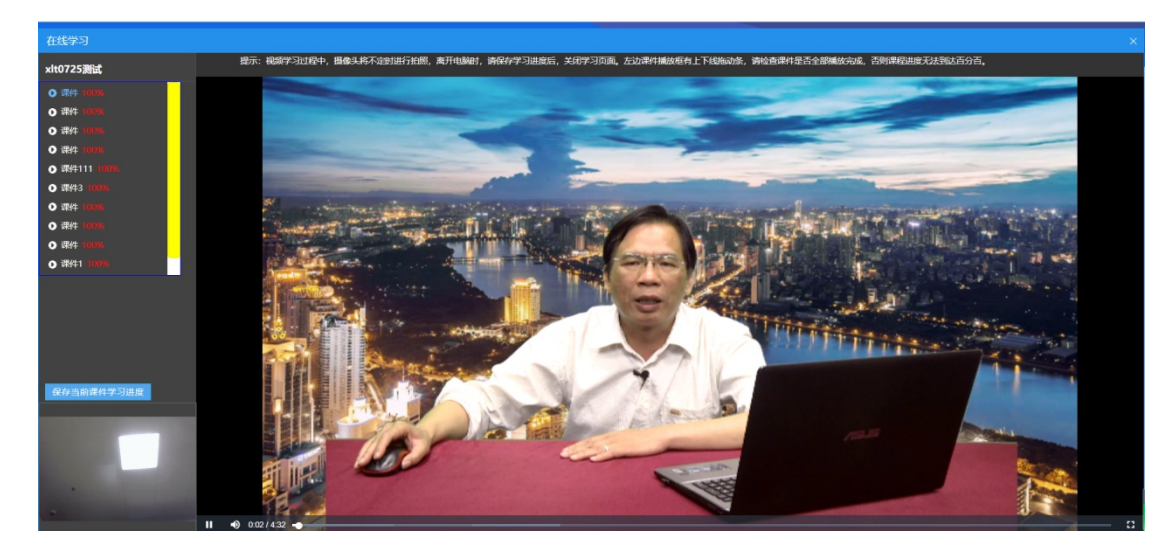

### 1.5 能力测试

完成继续教育后,进入"能力测试"模块,点击参加"能力测试"后即可进入能力测试,根据浏览器选择对应的通道,能力测试时检测摄像头是否正常,并及时保存答案,答题后提交试卷 (注意:能力测试前需要确认摄像头硬件是否正常使用,能力测试过程系统会不定时进行抓拍,请尽量将摄像头角度对准正脸)。

| 房屋市政工程评标专 | 家继续 | 教育                |                                                      |                                     |                    |                        |                 |      |         |      |
|-----------|-----|-------------------|------------------------------------------------------|-------------------------------------|--------------------|------------------------|-----------------|------|---------|------|
| 『市政工程评标专… |     |                   | 帮助提示: 1、考试通过后请点击"重要成绩"或"<br>帮助提示: 2、考试过程中,出现网络原因或者意外 | 考试次数"按钮将合格的成绩强交<br>关闭的情况下,如果考试时间没有: | 到并且没有揭交成功。         | 可以点由"继续考试"按钮           | 田建筑进行考试。        |      |         |      |
| 报名管理      | 应   | 培训计划名称            | 重要遵知: 请注意: 2020年、2021年的培训(<br>水活動車                   | +划学习考试功能将于2023年<br>培训岗位冬旅           | 3月1日关闭,请未:<br>报尔时间 | 完成学习考试的学员尽<br>报念在改调(目) | <b>央完成!</b><br> | 志法次数 | おばれる    | 查看成划 |
| 缴费管理      | 1   | clj新增计划省称         | clj新增计划名称(时长:2分钟,及格级:60.0分)                          | clj新增回归测试001                        | 2023-09-08         | 12                     | 365             | 0    | 参加考试    | 堂君成は |
| 选课管理      | 2   | 评标专家2023年测试专业2    | 评标专家2023年测试专业2(时长:10分钟,及格线:                          | 评乐专家                                | 2023-09-08         | 12                     | 365             | 1    | 考试成绩已合格 | 查看成初 |
| 继续的商      | 3   | clj新增计划名称         | clj新增计划名称(时长:2分钟,及格线:60.0分)                          | clj新增回归测试001                        | 2023-09-08         | 12                     | 365             | 2    | 考试成绩已合格 | 童君成  |
| NEWCTARD  | 4   | clj新增无需撤费考试       | clj新增无需缴费考试(时长:2分钟,及格线:60.0分)                        | clj新增尚位验证(修改2023                    | 2023-09-08         | 12                     | 365             | 1    | 考试成绩已合格 | 查看成功 |
| 能力测试      | 5   | clj新增计划名称2023.8.5 | clj新增计划名称2023.8.5(时长:3分钟,及格线:60                      | clj新增岗位验证(停改2023                    | 2023-09-08         | 12                     | 365             | 1    | 考试成绩已合格 | 查看成的 |
| 合格证明      | 6   | clj新增计划名称223.0720 | clj新增计划名称223.0720+001(时长:60分钟,及                      | clj新增岗位名称2023.7.20                  | 2023-09-08         | 1                      | 29              | 0    | 参加考试    | 重要成  |
| 操作须知      |     |                   |                                                      |                                     |                    |                        |                 |      |         |      |

进入"能力测试记录"界面,可查看能力测试成绩是否合格, 如果成绩不合格,点击对应能力测试计划"补测"按钮进行补测。 如果补测一次仍不合格,则本次能力测试不通过。若成绩合格, 点击"提交"等待主管部门审核能力测试记录。如果审核不通过, 可点击"审核查看"按钮查看不通过原因。

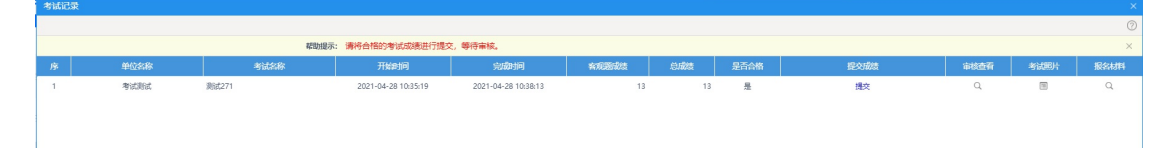

### 1.6 合格证明

能力测试成绩审核通过后,即可在"合格证明"模块查看、打印合格证明。

| 广西住建领域培                               | 训考试系   | 统<br><sub>导航页</sub>   |     |          | <b>2</b> #         | 子,她研始   |           | 10:45:31 2023/9/8 星曜五 |
|---------------------------------------|--------|-----------------------|-----|----------|--------------------|---------|-----------|-----------------------|
| 房屋市政工程评标专                             | 家继续教育  |                       |     |          |                    |         |           |                       |
| 房屋市政工程评标专                             |        |                       |     |          |                    |         |           |                       |
|                                       | 194    | 增加估计划                 | 姓名  | 性别       | 身份证号               | 单位指称    | 报名方式      | 打印证明                  |
| 报名管理                                  | 1      | cl)新增计划名称             | 置怀湖 |          | 452124197409180638 | 測试単位3   | 个人报名      | 无合格证明                 |
|                                       | 2      | 计标专家2023年前试专业2        | 置任期 | 55       | 452124197409180638 | 測试率位3   | 12114CHES |                       |
| 燈裝管理                                  | 3      | cli新聞计划名称             | 置怀湖 | 女        | 452124197409180638 | 美冠单位3   | 个人报名      | 无合楷证明                 |
| 选课管理                                  | 4      | cl)新增无需继期考试           | 黄怀岗 | 男        | 452124197409180638 | 测试单位3   | 个人报名      | 无合格证明                 |
|                                       | 5      | d)新聞计划名称2023.8.5      | 置怀湖 | 興        | 452124197409180638 | 表fi式单位3 | 个人报名      | -                     |
| 在线学习                                  | 6      | clj新增计划名称223.0720-001 | 置怀湖 | <b>P</b> | 452124197409180638 | 美冠基单位3  | 个人报名      | 无合相证明                 |
| <u>់អង្កដារា</u><br>អះកំ <i>ទាំ</i> ង |        |                       |     |          |                    |         |           |                       |
|                                       | 30 • H | < 1 /1 → H   C        |     |          |                    |         |           | 每页 30 条,共6 条          |

-11 -

广西壮族自治区住房和城乡建设厅办公室 2024年10月10日印发